## How to register on the FNB App

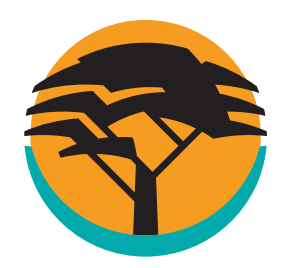

If you have not registered for Online Banking

Bank **safely and securely** on the FNB App. We've packed a lot of handy **features and tools into our app**, putting **you in control of your money** so you can manage your money **anywhere**, **anytime**. Simply start by registering.

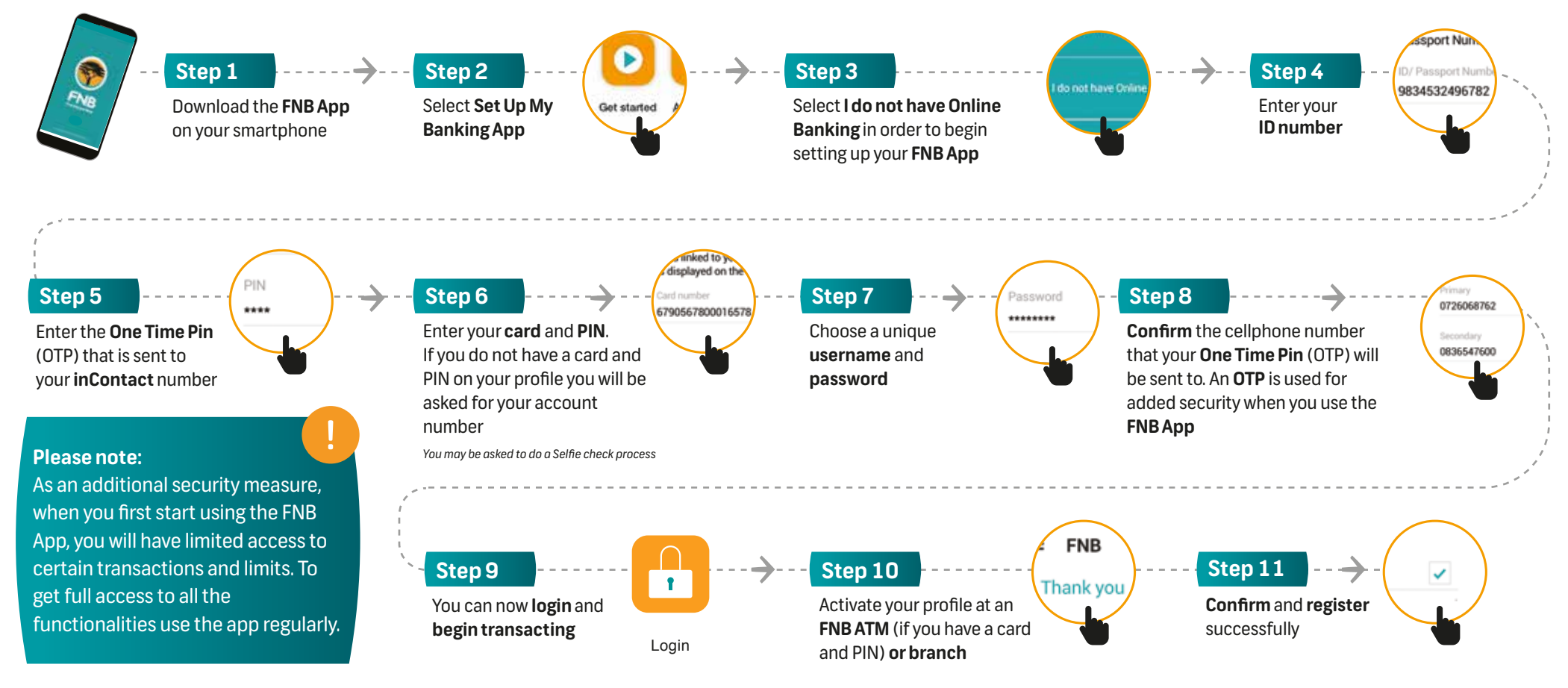

## Any time support

Early bird or night owl? Either way, you can message us with Secure Chat® whenever you want, via the FNB App. We're available 24/7.